## Bar & Column Charts

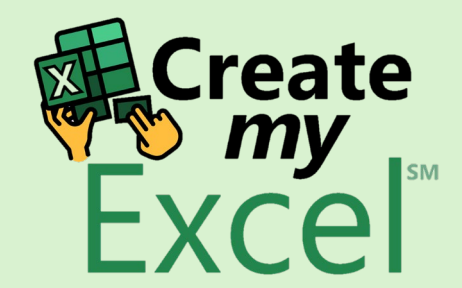

# Timelapse

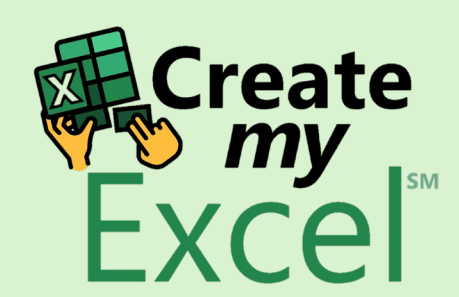

#### Step 1: Select range A2:A6 CTRL+ N2:N6

|   | x                          | <b>8 9 •</b> C •         | AutoSave 🤇         | off) 02 ⊽        | 2. Bar & Co               | lumn Charts 🗸                   |                                                                                                 |                         | 𝒫 Search |         |           |                              |                         |               |               |                            | Leutrim Hoti                                                                 | ⇔                                                                                                    | _               | ð           | ×              |
|---|----------------------------|--------------------------|--------------------|------------------|---------------------------|---------------------------------|-------------------------------------------------------------------------------------------------|-------------------------|----------|---------|-----------|------------------------------|-------------------------|---------------|---------------|----------------------------|------------------------------------------------------------------------------|----------------------------------------------------------------------------------------------------|-----------------|-------------|----------------|
|   | File                       | e <mark>Home</mark> Inse | rt Draw            | Page Layout      | Formulas                  | Data Rev                        | view View                                                                                       | Developer               | - Help   |         |           |                              |                         |               |               |                            |                                                                              | 다. Con                                                                                                    | nments          | d Sha       | ire ~          |
|   | Pa                         | Calib<br>aste<br>v v     | ri<br>I <u>U</u> ∽ | → <u>11</u> → A^ | A <sup>*</sup> ≡<br>• ≡ ( | = <u>=</u> », ∖<br>= = <u>=</u> | <ul> <li>dep Wra</li> <li>dep Wra</li> <li>dep Wra</li> <li>dep Wra</li> <li>dep Wra</li> </ul> | ap Text<br>rge & Center | • \$ •   | er 9 58 | Condit    | ional Format<br>ting ~ Table | t as Cell<br>• Styles • | Insert Delete | Format<br>v C | utoSum<br>ill ~<br>Clear ~ | <sup>*</sup> AZY<br>Sort & Find &<br>Filter <sup>*</sup> Select <sup>*</sup> | Add-ins                                                                                                    | Analyze<br>Data |             |                |
|   |                            | Ippoard Is               | F                  | ont              | 12                        | 4                               | Alignment                                                                                       |                         | LA LA    | Number  | 12        | Styles                       |                         | Cells         |               | E                          | diting                                                                       | Add-ins                                                                                                    |                 | 1           |                |
|   | N2                         |                          | $\bigvee Jx \vee$  | IUIAL            | D                         | F                               | F                                                                                               | C                       | ц        |         |           | V                            |                         |               | N             | 0                          | D O                                                                          | D                                                                                                    | c               |             | T              |
|   |                            | A                        | D                  | C                | D                         | E                               | г                                                                                               | 2022 Ticke              | et Sales | 1       | J         | N                            | L                       |               |               | 0                          | r Q                                                                          | n                                                                                                    | 3               | _           | - ē            |
|   | 2                          | Movie Genre              | January            | February         | March                     | April                           | May                                                                                             | June                    | July     | August  | September | October                      | November                | December      | TOTAL         |                            |                                                                              |                                                                                                    |                 |             | - 8            |
|   | 3                          | Comedy                   | 49,832             | 47,232           | 40,002                    | 37,283                          | 32,910                                                                                          | 33,829                  | 30,102   | 32,111  | 34,921    | 30,293                       | 28,392                  | 24,192        | 421,099       |                            |                                                                              |                                                                                                    |                 |             | - 8            |
|   | 4                          | Thriller                 | 12,839             | 16,828           | 15,839                    | 18,082                          | 24,932                                                                                          | 30,462                  | 34,240   | 42,718  | 41,128    | 39,382                       | 36,621                  | 37,283        | 350,354       |                            |                                                                              |                                                                                                    |                 |             | - 8            |
|   | 5                          | Documentary              | 9,118              | 9,907            | 7,257                     | 7,838                           | 6,372                                                                                           | 5,992                   | 5,773    | 5,993   | 6,302     | 8,103                        | 9,100                   | 9,278         | 91,033        |                            |                                                                              |                                                                                                    |                 |             | - 8            |
|   | 6                          | Romance                  | 14,381             | 14,651           | 11,969                    | 14,602                          | 13,046                                                                                          | 14,411                  | 13,871   | 14,184  | 13,033    | 14,625                       | 12,196                  | 13,081        | 164,050       |                            |                                                                              |                                                                                                    |                 |             | - 8            |
|   | /                          | IUIAL                    | 86,170             | 88,618           | 75,067                    | 77,805                          | 77,260                                                                                          | 84,694                  | 83,986   | 95,006  | 95,384    | 92,403                       | 86,309                  | 83,834        |               |                            |                                                                              |                                                                                                    |                 |             | - 8            |
|   | 9                          |                          |                    |                  |                           |                                 |                                                                                                 |                         |          |         |           |                              |                         |               |               |                            |                                                                              |                                                                                                    |                 |             | - 8            |
| 1 | 10                         |                          |                    |                  |                           |                                 |                                                                                                 |                         |          |         |           |                              |                         |               |               |                            |                                                                              |                                                                                                    |                 |             | - 8            |
| 1 | 11                         |                          |                    |                  |                           |                                 |                                                                                                 |                         |          |         |           |                              |                         |               |               |                            |                                                                              |                                                                                                    |                 |             | - 8            |
| 1 | 12                         |                          |                    |                  |                           |                                 |                                                                                                 |                         |          |         |           |                              |                         |               |               |                            |                                                                              |                                                                                                    |                 |             | - 8            |
| 1 | 13                         |                          |                    |                  |                           |                                 |                                                                                                 |                         |          |         |           |                              |                         |               |               |                            |                                                                              |                                                                                                    |                 |             | - 8            |
| 1 | 14                         |                          |                    |                  |                           |                                 |                                                                                                 |                         |          |         |           |                              |                         |               |               |                            |                                                                              |                                                                                                    |                 |             |                |
|   | 15                         |                          |                    |                  |                           |                                 |                                                                                                 |                         |          |         |           |                              |                         |               |               |                            |                                                                              |                                                                                                    |                 |             |                |
|   | 17                         |                          |                    |                  |                           |                                 |                                                                                                 |                         |          |         |           |                              |                         |               |               |                            |                                                                              |                                                                                                    |                 |             |                |
| 1 | 18                         |                          |                    |                  |                           |                                 |                                                                                                 |                         |          |         |           |                              |                         |               |               |                            |                                                                              |                                                                                                    |                 |             |                |
| 1 | 19                         |                          |                    |                  |                           |                                 |                                                                                                 |                         |          |         |           |                              |                         |               |               |                            |                                                                              |                                                                                                    |                 |             |                |
| 1 | 20                         |                          |                    |                  |                           |                                 |                                                                                                 |                         |          |         |           |                              |                         |               |               |                            |                                                                              |                                                                                                    |                 |             |                |
| 1 | 21                         |                          |                    |                  |                           |                                 |                                                                                                 |                         |          |         |           |                              |                         |               |               |                            |                                                                              |                                                                                                    |                 |             |                |
| 4 | 22                         |                          |                    |                  |                           |                                 |                                                                                                 |                         |          |         |           |                              |                         |               |               |                            |                                                                              |                                                                                                    |                 |             |                |
| 4 | 23                         |                          |                    |                  |                           |                                 |                                                                                                 |                         |          |         |           |                              |                         |               |               |                            |                                                                              |                                                                                                    |                 |             |                |
| 1 | 25                         |                          |                    |                  |                           |                                 |                                                                                                 |                         |          |         |           |                              |                         |               |               |                            |                                                                              | X                                                                                                    | Crea            | te          |                |
| 1 | 26                         |                          |                    |                  |                           |                                 |                                                                                                 |                         |          |         |           |                              |                         |               |               |                            |                                                                              | ( Contraction of the second second se | 🏷 my            | SM          |                |
| 1 | 27                         |                          |                    |                  |                           |                                 |                                                                                                 |                         |          |         |           |                              |                         |               |               |                            |                                                                              | - F                                                                                                    | XCE             |             |                |
| 1 | 28                         |                          |                    |                  |                           |                                 |                                                                                                 |                         |          |         |           |                              |                         |               |               |                            |                                                                              |                                                                                                    |                 |             | •              |
|   | 24<br>25<br>26<br>27<br>28 | > Bar 8                  | & Column           | Charts Blank     | +                         |                                 |                                                                                                 |                         |          |         |           |                              |                         |               |               |                            |                                                                              | E                                                                                                    | Crea<br>m<br>XC | a<br>y<br>e | ate<br>ÿ<br>el |

#### Step 2: Insert 2-D Clustered Column Chart

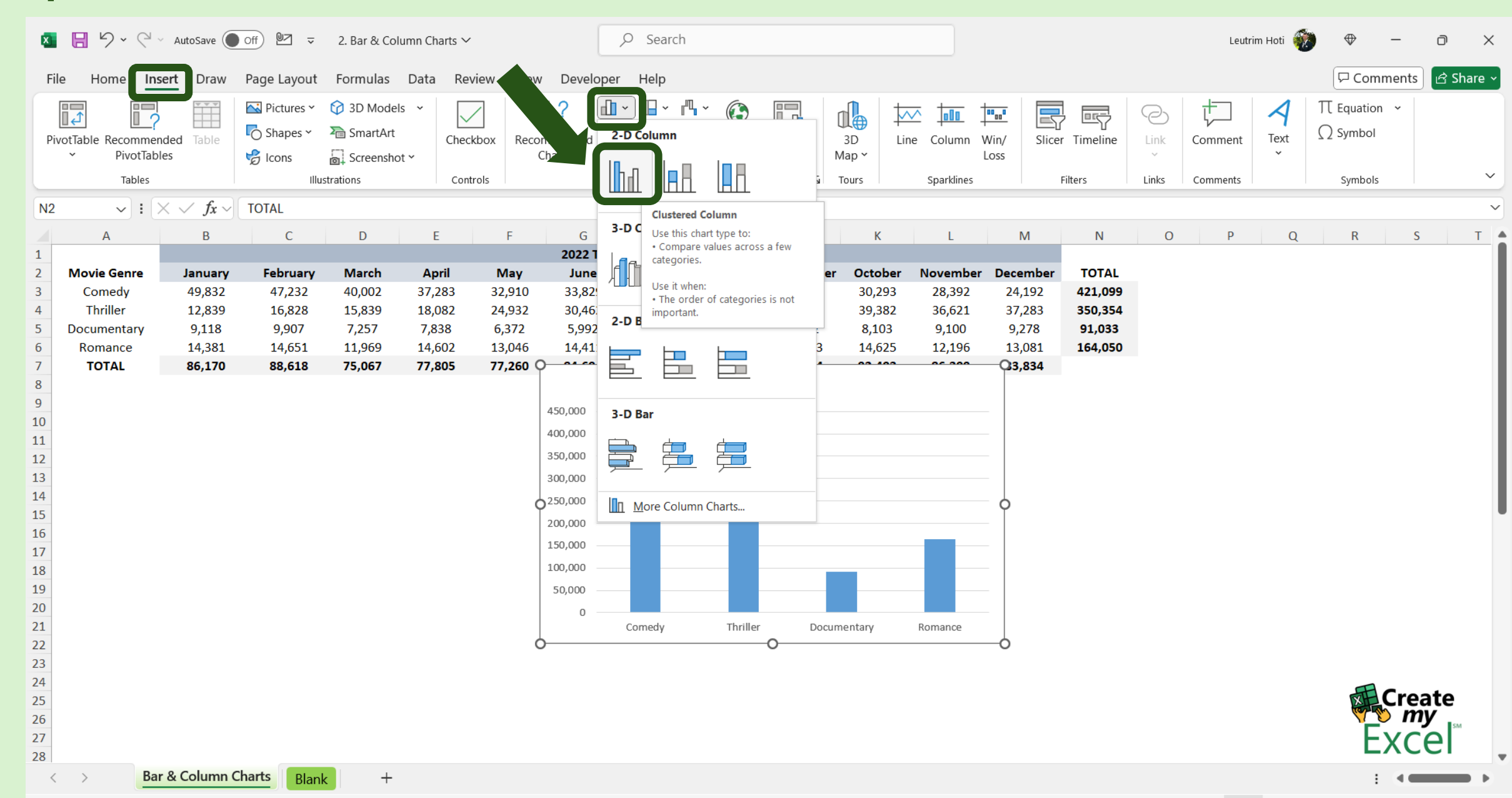

#### Step 3: Edit Column Chart Name

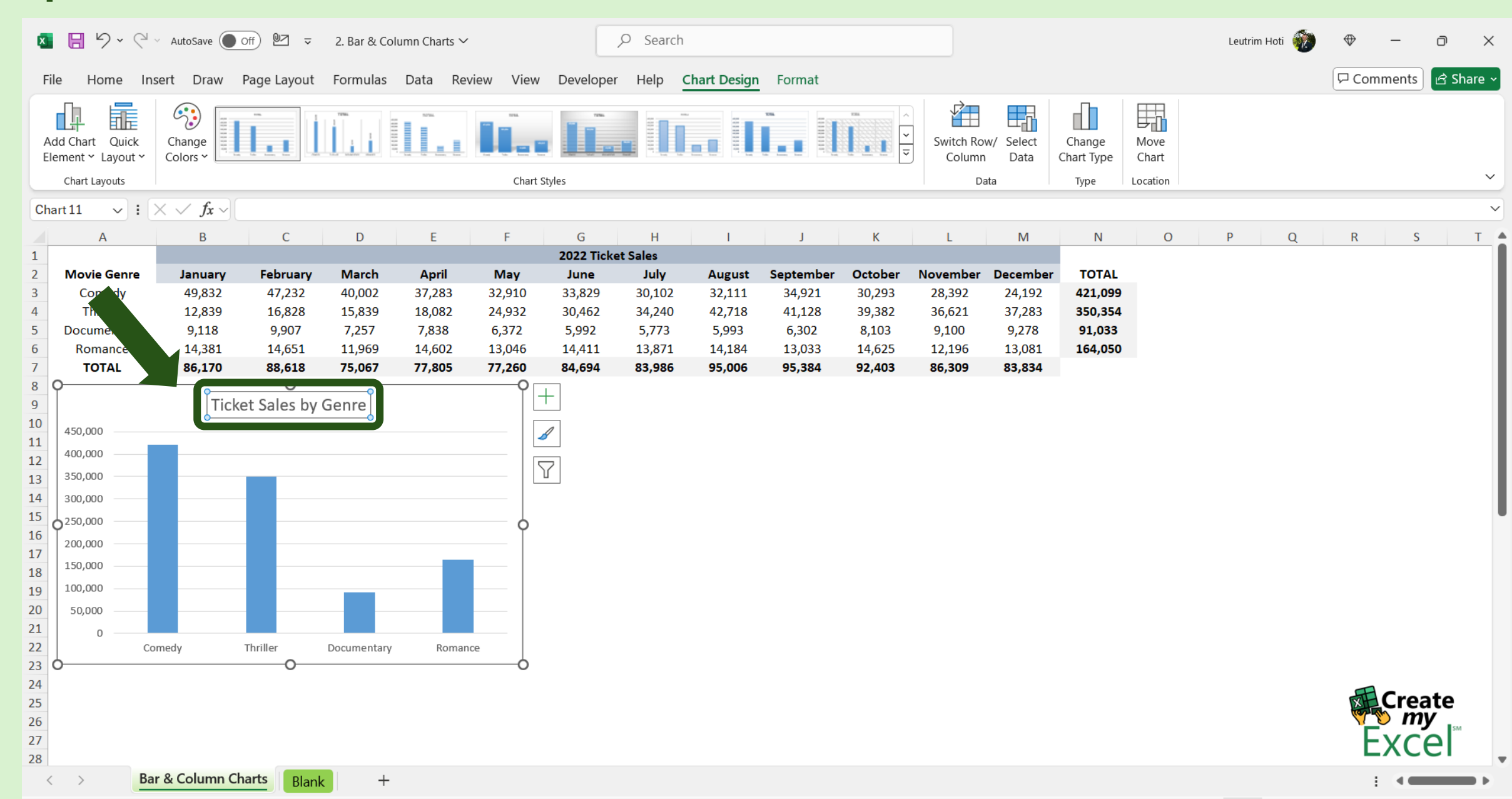

#### Step 4: Select Range B2:M2 CTRL+ B7:M7

| ×                                                                                                    | <b>8 9 -</b> C                                                                                 | <ul> <li>AutoSave</li> </ul>   | off 🛛 🗸 🗢    | 2. Bar & Col                                                          | umn Charts 🗸 |                 |                    | ,∕⊂ Search                                                                                                    |             |            |                    |                 |                 |            |           | Le      | utrim Hoti | •                      | _                 | o ×       |
|----------------------------------------------------------------------------------------------------|------------------------------------------------------------------------------------------------|--------------------------------|--------------|-----------------------------------------------------------------------|--------------|-----------------|--------------------|----------------------------------------------------------------------------------------------------|-------------|------------|--------------------|-----------------|-----------------|------------|-----------|---------|------------|------------------------|-------------------|-----------|
| F                                                                                                    | ile Home <b>In</b>                                                                             | sert Draw                      | Page Layout  | Formulas                                                              | Data Rev     | view Viev       | w Developer        | Help                                                                                                    |             |            |                    |                 |                 |            |           |         |            | Com                    | ments             | 🖻 Share ~ |
| Р                                                                                                    | ivotTable Recomme<br>PivotTab                                                                  | nded Table                     | Pictures ~   | <ul> <li>分 3D Model</li> <li>№ SmartArt</li> <li>Screensho</li> </ul> | s ~<br>Chec  | kbox Reco       | ommended<br>Charts | <ul> <li>□ &lt; 1</li> <li>□ &lt; 1</li> <li>□ &lt; 1</li> <li>□ &lt; 1</li> <li>□ </li> <li>□ <!--</td--><td>L →<br/>Maps</td><td>PivotChart</td><td>3D<br/>Lin<br/>Map ~</td><td>ne Column N</td><td>Win/ Slice</td><td>r Timeline</td><td>Link<br/>V</td><td>Commen</td><td>t Text</td><td>∏ Equation<br/>∩ Symbol</td><td>~</td><td>~</td></li></ul> | L →<br>Maps | PivotChart | 3D<br>Lin<br>Map ~ | ne Column N     | Win/ Slice      | r Timeline | Link<br>V | Commen  | t Text     | ∏ Equation<br>∩ Symbol | ~                 | ~         |
| B7                                                                                                    | i                                                                                              | $\times \checkmark f_{x} \sim$ | =SUM(B3:B    | 6)                                                                    |              |                 |                    | ciard                                                                                                    |             | 121        | Tours              | Sparkines       | 1               | riters i   | LIIKS     | Comment | <b>9</b>   | Symbols                |                   | ~         |
|                                                                                                    | А                                                                                              | В                              | С            | D                                                                     | E            | F               | G                  | Н                                                                                                    | I           | J          | К                  | L               | М               | N          | 0         | Р       | Q          | R                      | S                 | Т         |
| 1                                                                                                    |                                                                                                |                                |              |                                                                       |              |                 | 2022 Ticke         | et Sales                                                                                                    |             |            |                    |                 |                 |            |           |         |            |                        |                   |           |
| 2                                                                                                    | M Genre                                                                                        | January                        | February     | March                                                                 | April        | May             | June               | July                                                                                                    | August      | September  | October            | November        | December        | TOTAL      |           |         |            |                        |                   |           |
| 3                                                                                                    |                                                                                                | 49,832                         | 47,232       | 40,002                                                                | 37,283       | 32,910          | 33,829             | 30,102                                                                                                    | 32,111      | 34,921     | 30,293             | 28,392          | 24,192          | 421,099    |           |         |            |                        |                   |           |
| 4                                                                                                    | Documen                                                                                        | 9 118                          | 10,828       | 15,839                                                                | 7 838        | 24,932<br>6 372 | 5 992              | 34,240<br>5 773                                                                                                    | 42,718      | 41,128     | 39,382<br>8 103    | 30,021<br>9 100 | 37,283<br>9.278 | 91,033     |           |         |            |                        |                   |           |
| 6                                                                                                    | Romance                                                                                        | 14,381                         | 14,651       | 11,969                                                                | 14,602       | 13,046          | 14,411             | 13,871                                                                                                    | 14,184      | 13,033     | 14,625             | 12,196          | 13,081          | 164,050    |           |         |            |                        |                   |           |
| 7                                                                                                    | TOTAL                                                                                          | 86,170                         | 88,618       | 75,067                                                                | 77,805       | 77,260          | 84,694             | 83,986                                                                                                    | 95,006      | 95,384     | 92,403             | 86,309          | 83,834          |            |           |         |            |                        |                   |           |
| 8<br>9<br>10<br>11<br>12<br>13<br>14<br>15<br>16<br>17<br>18<br>19<br>20<br>21<br>22<br>23<br>24<br>25<br>26<br>27<br>28 | 450,000<br>400,000<br>350,000<br>250,000<br>200,000<br>150,000<br>100,000<br>50,000<br>0<br>Cc | Tic                            | the sales by | z Genre<br>Documentary                                                | Roman        | ce              |                    |                                                                                                    |             |            |                    |                 |                 |            |           |         |            |                        | Crea<br>my<br>XC6 | ţe        |
| <                                                                                                    | Ba                                                                                             | r & Column                     | Charts Blan  | k +                                                                   |              |                 |                    |                                                                                                    |             |            |                    |                 |                 |            |           |         |            | :                      |                   |           |

#### Step 5: Insert 2-D Clustered Column Chart

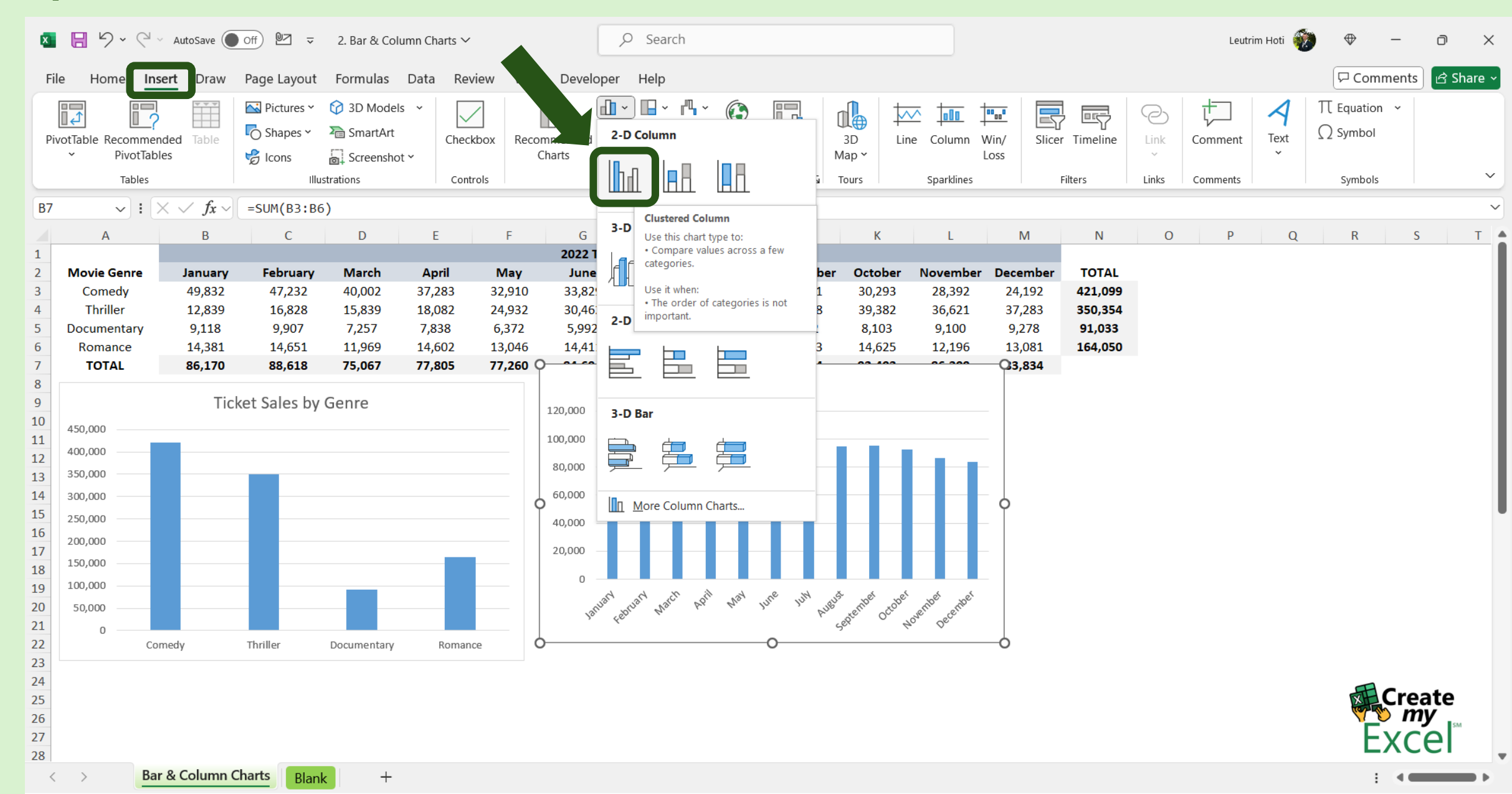

#### Step 6: Edit Column Chart Name

![](_page_7_Figure_1.jpeg)

#### Step 7: Select Range A2:M6

|                                                                                             | x 日 り・ C                                                                                                    |                       | ,∕⊂ Search                       |                                                                       |               |           | L            | Leutrim Hoti 🧃          | ♦ ﴿               | -               | đ             | ×          |                   |             |                  |        |          |        |                 |          |          |
|---------------------------------------------------------------------------------------------|----------------------------------------------------------------------------------------------------|-----------------------|----------------------------------|-----------------------------------------------------------------------|---------------|-----------|--------------|-------------------------|-------------------|-----------------|---------------|------------|-------------------|-------------|------------------|--------|----------|--------|-----------------|----------|----------|
|                                                                                             | File Home In                                                                                                    | sert Draw             | Page Layout                      | Formulas                                                              | Data Re       | view Viev | v Developer  | Help                    |                   |                 |               |            |                   |             |                  |        |          |        | Comments        | ) 🖻 Sh   | are ~    |
|                                                                                             | PivotTable Recomme<br>PivotTable                                                                                                    | nded Table<br>les     | Pictures ¥<br>O Shapes ¥<br>Cons | <ul> <li>分 3D Model</li> <li>№ SmartArt</li> <li>Screensho</li> </ul> | s ¥ v<br>Chec | kbox Reco | break charts | * ■ * ■ * ▲ * □ * ▲ * □ | ¶ → 😧<br>h → Maps | PivotChart<br>Y | 3D L<br>Map ~ | ine Column | Win/ Slic<br>Loss | er Timeline | Contraction Link | Comme  | ent Text | Π Equa | ation ~<br>bol  |          |          |
|                                                                                             | Tables                                                                                                    | V . Z free            | Illu<br>Mauia Canza              | istrations                                                            | Con           | trols     |              | Charts                  |                   | Гъ              | Tours         | Sparklines |                   | Filters     | Links            | Commen | nts      | Sym    | bols            |          | ~        |
|                                                                                             | AZ V :                                                                                                    | $\wedge \vee Jx \vee$ | Movie Genre                      | D                                                                     | -             | 5         | C            |                         |                   |                 | IZ.           |            | N                 | N           | 0                |        |          | D      |                 |          | T A      |
|                                                                                             | A                                                                                                    | В                     | L                                | D                                                                     | E             | F         | 2022 Ticke   | H<br>At Sales           |                   | J               | K             | L          | IVI               | N           | 0                | P      | , Q      | K      | 5               |          | <u> </u> |
|                                                                                             | 2 Movie Genre                                                                                                    | January               | February                         | March                                                                 | April         | May       | June         | July                    | August            | Septembe        | r October     | Novembe    | r December        | TOTAL       |                  |        |          |        |                 |          | - 1      |
| ;                                                                                           | 3 Comedy                                                                                                    | 49,832                | 47,232                           | 40,002                                                                | 37,283        | 32,910    | 33,829       | 30,102                  | 32,111            | 34,921          | 30,293        | 28,392     | 24,192            | 421,099     |                  |        |          |        |                 |          | - 1      |
| 4                                                                                           | 1 Thriller                                                                                                    | 12,839                | 16,828                           | 15,839                                                                | 18,082        | 24,932    | 30,462       | 34,240                  | 42,718            | 41,128          | 39,382        | 36,621     | 37,283            | 350,354     |                  |        |          |        |                 |          | - 1      |
|                                                                                             | 5 Documentary                                                                                                    | 9,118                 | 9,907                            | 7,257                                                                 | 7,838         | 6,372     | 5,992        | 5,773                   | 5,993             | 6,302           | 8,103         | 9,100      | 9,278             | 91,033      |                  |        |          |        |                 |          | - 1      |
|                                                                                             | Romance                                                                                                    | 14,381                | 14,651                           | 11,969<br>75.067                                                      | 14,602        | 13,046    | 14,411       | 13,8/1                  | 14,184            | 13,033          | 14,625        | 12,196     | 13,081            | 164,050     |                  |        |          |        |                 |          | - 1      |
| 1<br>1<br>1<br>1<br>1<br>1<br>1<br>1<br>1<br>1<br>1<br>1<br>1<br>1<br>1<br>1<br>1<br>1<br>1 | Initial Control     Initial Control       3     3       0     450,000       1     400,000       2     350,000       4     300,000       5     250,000       6     200,000       7     150,000       9     100,000       1     0       2     Ccoto       3     4       5     6       7     8 | Tic                   | 88,618<br>ket Sales by           | JS,067<br>Genre                                                       | Romar         |           | 84,694       | 83,986                  | Ficket Sale       | es by Mont      | h             | overthee   | 83,834            |             |                  |        |          | Ŕ      | Cre<br>m<br>Exc | ate<br>ÿ |          |
|                                                                                             | < > Ba                                                                                                    | r & Column (          | Charts Blan                      | k +                                                                   |               |           |              |                         |                   |                 |               |            |                   |             |                  |        |          |        |                 |          |          |

#### Step 8: Insert 2-D Clustered Column Chart

![](_page_9_Figure_1.jpeg)

#### Step 9: Edit Column Chart Name

| ¢                                                               | G 🛛 り~く                                                                                  | ⊻ × AutoSave (●                | off №2 マ<br>Page Layout | 2. Bar & Co<br>Formulas | lumn Charts ∽<br>Data Re | view Viev                                                                                                    | w Developer     | ✓ Search<br>Help | Chart Design | Format          |             |                                                                                                    |                   |                      |               | Leutrim Hoti | ا الله الم | Comments | ට<br>ය Sh | ×<br>nare ~ |
|-----------------------------------------------------------------|------------------------------------------------------------------------------------------|--------------------------------|-------------------------|-------------------------|--------------------------|----------------------------------------------------------------------------------------------------|-----------------|------------------|--------------|-----------------|-------------|----------------------------------------------------------------------------------------------------|-------------------|----------------------|---------------|--------------|------------|----------|-----------|-------------|
|                                                                 | Add Chart Quick<br>Element ~ Layout                                                      | Change<br>Colors ~             |                         |                         |                          | Our 165                                                                                                    |                 |                  |              |                 | Our 166<br> | Switch Rov                                                                                                    | w/ Select<br>Data | Change<br>Chart Type | Move<br>Chart |              |            |          |           |             |
|                                                                 | Chart Layouts                                                                            |                                |                         |                         |                          | Char                                                                                                    | t Styles        |                  |              |                 |             | Da                                                                                                    | ta                | Type                 | Location      |              |            |          |           | ~           |
| С                                                               | hart 13 🛛 🗸 🚦                                                                            | $\times \checkmark f_{x} \sim$ |                         |                         |                          |                                                                                                    |                 |                  |              |                 |             |                                                                                                    |                   |                      |               |              |            |          |           | ~           |
|                                                                 | А                                                                                        | В                              | С                       | D                       | E                        | F                                                                                                    | G               | Н                | 1            | J               | К           | L                                                                                                    | М                 | N                    | 0             | P C          | ) F        | <u>ع</u> | 5         | Т           |
| 1                                                               |                                                                                          |                                |                         |                         |                          |                                                                                                    | 2022 Ticke      | et Sales         |              |                 |             |                                                                                                    |                   |                      |               |              |            |          |           | - 1         |
| 2                                                               | Movie Genre                                                                              | January                        | February                | March                   | April                    | May                                                                                                    | June            | July             | August       | September       | October     | November                                                                                                    | Decembe           | r TOTAL              |               |              |            |          |           |             |
| 3                                                               | Comedy                                                                                   | 49,832                         | 47,232                  | 40,002                  | 37,283                   | 32,910                                                                                                    | 33,829          | 30,102           | 32,111       | 34,921          | 30,293      | 28,392                                                                                                    | · ···2            | 421,099              |               |              |            |          |           | - 1         |
| 4                                                               | Inriller                                                                                 | 12,839                         | 16,828                  | 15,839                  | 18,082                   | 24,932<br>6 372                                                                                                    | 30,462<br>5.002 | 34,240<br>5 772  | 42,718       | 41,128<br>6 302 | 39,382      | 36,621                                                                                                    | 5.                | 91 033               |               |              |            |          |           | - 1         |
| 6                                                               | Romance                                                                                  | 14 381                         | 9,907<br>14,651         | 11,969                  | 14.602                   | 13.046                                                                                                    | 14,411          | 13,775           | 14,184       | 13.033          | 14.625      | 12,196                                                                                                    | 13.081            | 1/4.050              |               |              |            |          |           | - 1         |
| 7                                                               | TOTAL                                                                                    | 86,170                         | 88,618                  | 75,067                  | 77,805                   | 77,260                                                                                                    | 84,694          | 83,986           | 95,006       | 95,384          | 92,403      | 86,309                                                                                                    | 83,834            | .,                   |               |              |            |          |           | - 1         |
| 8 9 9 10 11 12 13 14 15 166 177 188 199 200 211 222 23 24 25 26 | 450,000<br>400,000<br>350,000<br>250,000<br>200,000<br>150,000<br>100,000<br>50,000<br>0 | Comedy                         | ket Sales by            | Genre                   | Roman                    | 84,694         83,986         95,006         95,384         92,403           Ticket Sales by Month           120,000           100,000           80,000           60,000           40,000           20,000           0           100,000 |                 |                  |              |                 |             | the server provide the server and the server and th |                   |                      |               |              |            | ate      |           |             |
| 27<br>28                                                        | < >                                                                                      | Bar & Column (                 | Charts Rland            | +                       |                          |                                                                                                    |                 |                  |              |                 |             |                                                                                                    |                   |                      |               |              |            | Exc      | el™       |             |

#### Step 7: Copy & Paste Chart

![](_page_11_Figure_1.jpeg)

### Step 11: Change Chart Type

![](_page_12_Figure_1.jpeg)

#### Step 12: Select Stacked Column, Press OK

![](_page_13_Figure_1.jpeg)

#### Step 13: Completed

![](_page_14_Figure_1.jpeg)